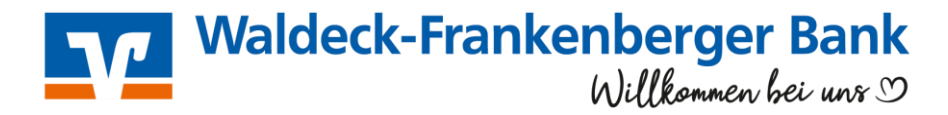

## Anleitung für SFirm mit VR-NetKey

Am 21. Oktober 2023 erfolgt im Rahmen unserer "technischen Fusion" die Zusammenführung der Datenbestände der Frankenberger Bank mit der Waldecker Bank.

Bei **Kunden der ehemaligen Frankenberger Bank** muss im Zuge dieser Umstellung in der Finanzsoftware die Bankleitzahl und die Kontonummer angepasst werden. Bevor Sie die Schritte der folgenden Anleitung durchführen, empfehlen wir Ihnen, eine Datensicherung vorzunehmen.

**1.** Öffnen Sie SFirm und klicken im Menü auf "**Stammdaten**" und anschließend auf "**Bankzugänge/HBCI**". Wählen Sie rechts die **Frankenberger Bank** durch Doppelklick aus

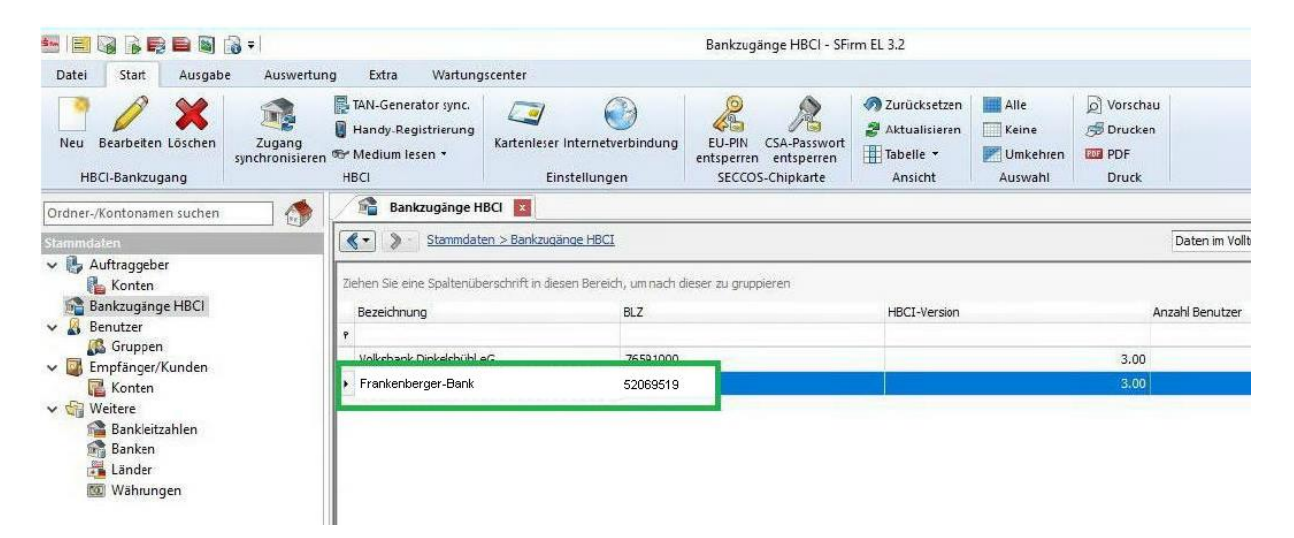

2. Ändern Sie die Bankleitzahl oben links in "52360059". Klicken Sie anschließend auf den Reiter "**HBCI-Konten"**.

| <b>1</b>                                  | HBC                                          | l-Bankzugänge                                                        |                                       | -   |         | ×   |
|-------------------------------------------|----------------------------------------------|----------------------------------------------------------------------|---------------------------------------|-----|---------|-----|
| Start                                     |                                              |                                                                      |                                       |     | К ≮     | > > |
| Neu<br>Speichern<br>Klöschen<br>Datensatz | Zugang<br>synchronisieren HBCI               | Ausschneiden 😥 Vo<br>Kopieren 🕫 Dr<br>Einfügen 🖙 PT<br>Bearbeiten Dr | irschau<br>ucken<br>IF<br>u <b>ck</b> |     |         |     |
| BLZ: 52069519                             | Bank                                         | Neue BLZ:                                                            | 52360059                              |     |         |     |
| Benutze HBCI-Konten                       | Verbindungsdaten Geschäftsvorfälle Sonstiges | ieren                                                                |                                       |     | Neu     |     |
| Status                                    | Interner Name •                              | Sicherheitsmedium                                                    | Benutzerkennung                       |     | Ändern  |     |
| 🕈 🖌 Intaksiert                            |                                              | PIN-TAN                                                              | 123456789                             | - C | Löschen |     |
|                                           |                                              |                                                                      |                                       |     |         |     |
|                                           |                                              |                                                                      |                                       |     |         |     |

Bei Fragen freuen wir uns auf Sie: SofortService-Telefon: 05631 5060-0 montags bis freitags von 08:00 Uhr bis 18:00 Uhr

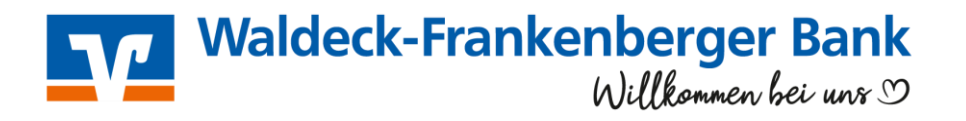

3. Wählen Sie nun Ihr Konto aus und klicken rechts auf "Ändern"

| ame:                       | Frankenberger Bank                 |                                     |                                                  |                                |     |                   |
|----------------------------|------------------------------------|-------------------------------------|--------------------------------------------------|--------------------------------|-----|-------------------|
| lenutzer                   | HBCI-Konten Verbindu               | ngsdaten Geschäftsvorfälle Sons     | tiges                                            |                                |     |                   |
| Ziehen                     | Sie eine Spaltenüberschrift        | in diesen Bereich, um nach dieser z | u gruppieren                                     |                                | 1   | Neu               |
|                            |                                    |                                     | 22.000 CE (20.0017)                              |                                | 1.0 |                   |
| IBAN                       | N                                  | Kontonummer                         | Beschreibung                                     | Kontoinhaber                   | [   | Ändern            |
| IBAN                       | N<br>1276069441012345678           | Kontonummer<br>9 123456789          | Beschreibung Kontokorrent                        | Kontoinhaber<br>Max Mustermann |     | Ändern<br>Löschen |
| IBAN<br>DIS                | N<br>1276069441012345678<br>3      | Kontonummer<br>9 123456789          | Beschreibung Kontokorrent Sparkonto              | Kontoinhaber<br>Max Mustermann |     | Ändern<br>Löschen |
| IBAN<br>• DE<br>DE9<br>DE2 | N<br>1276069441012345678<br>3<br>2 | Kontonummer<br>9 123456789          | Beschreibung Kontokorrent Sparkonto Kontokorrent | Kontoinhaber<br>Max Mustermann |     | Ändern<br>Löschen |

Ändern Sie, sofern nötig, die alte Kontonummer in Ihre neue Kontonummer. Des Weiteren ändern Sie die BLZ auf "52360059" und tragen darunter in dem Feld "Name" den neuen Banknamen "Waldeck-Frankenberger Bank" ein. Wenn Sie alle Änderungen vorgenommen haben, klicken Sie auf "OK" oben rechts.

| Contonumm            | ner:                                                                                                    | 123456789 🔶 hier Ihre neue Kon                   |                              |                                                                                                    | o-Nr. eintragen          | OK        |
|----------------------|----------------------------------------------------------------------------------------------------|--------------------------------------------------|------------------------------|----------------------------------------------------------------------------------------------------|--------------------------|-----------|
| Contoart:            |                                                                                                    | Kontokorrent-/Giro                               | konto                        |                                                                                                    | ~                        | Abbrechen |
| Beschreibur          | ng:                                                                                                    | Kontokorrent                                     |                              |                                                                                                    |                          | ADDIEUTET |
| Contowähru           | ung:                                                                                                    | EUR                                              |                              |                                                                                                    |                          |           |
| Contoinhab           | er:                                                                                                    | Max Mustermann                                   |                              |                                                                                                    |                          |           |
| BAN:                 |                                                                                                    | DE12760694410                                    | 123456789                    |                                                                                                    | SEPA zulässig            |           |
| Ealls dia            | se Kontonumm<br>rberechtigung                                                                                  | er in der Liste der HBC<br>en dieses Kontos verw | I-Konten dieses Instituts me | hrfach vork                                                                                                    | commt, grundsätzlich die |           |
| Benutze              | Contra a ser a ser a ser a ser a ser a ser a ser a ser a ser a ser a ser a ser a ser a ser a ser a ser a ser a |                                                  | <b>Tellizani</b> 523600      | 59 eii                                                                                                    | ntragen                  |           |
| Benutze<br>Konto bei |                                                                                                    | neue Dann                                        | 10112 ann 525000             | of the local day is the second day of the second day is the second day of the second day of the second |                          |           |

**5.** Sollten Sie mehrere Konten der bisherigen Frankenberg in SFirm verwalten, ändern Sie diese ebenfalls auf die neue Kontonummer und BLZ, wie im letzten Schritt beschrieben.

Haben Sie alle Konten umgestellt, klicken Sie in der Symbolleiste auf das Symbol "**Bank- und Benutzerdaten anfordern**". Es wird anschließend eine Verbindung zur Bank hergestellt und Sie werden ggf. nach Ihrer PIN gefragt. Geben Sie diese ein. Daraufhin schließen Sie bitte das Fenster oben recht mit dem roten "**X**".